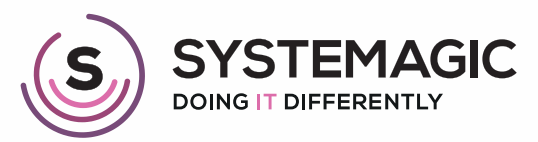

🛄 IT Support

Connectivity

Cloud

# HOW TO SET UP YOUR MFA BROWSER EXTENSION

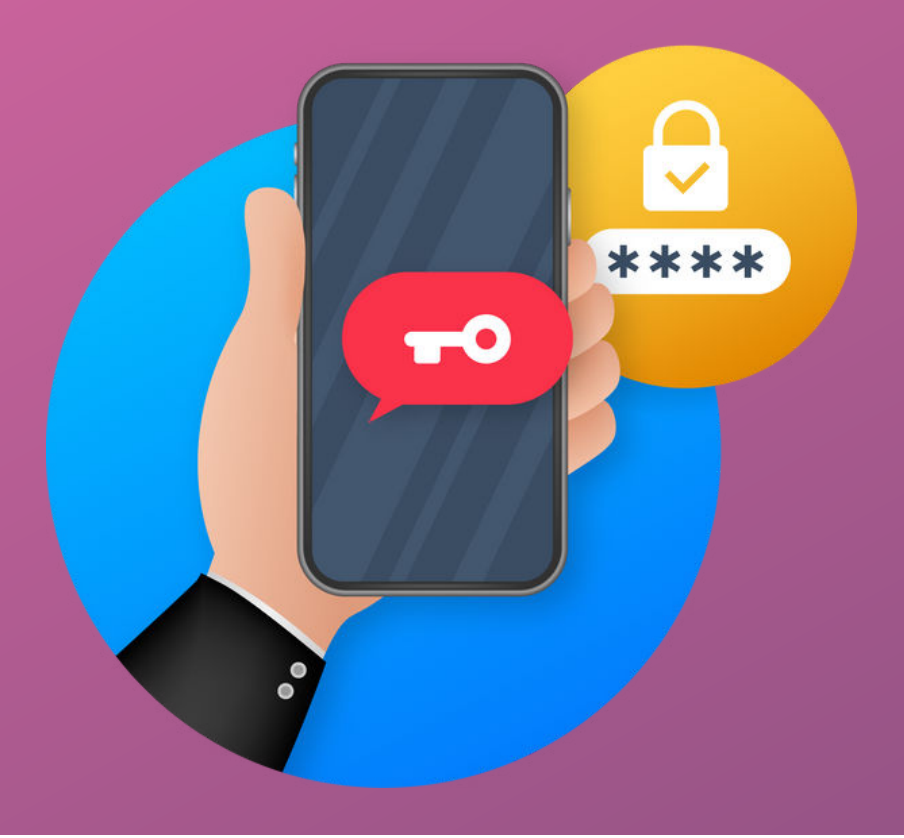

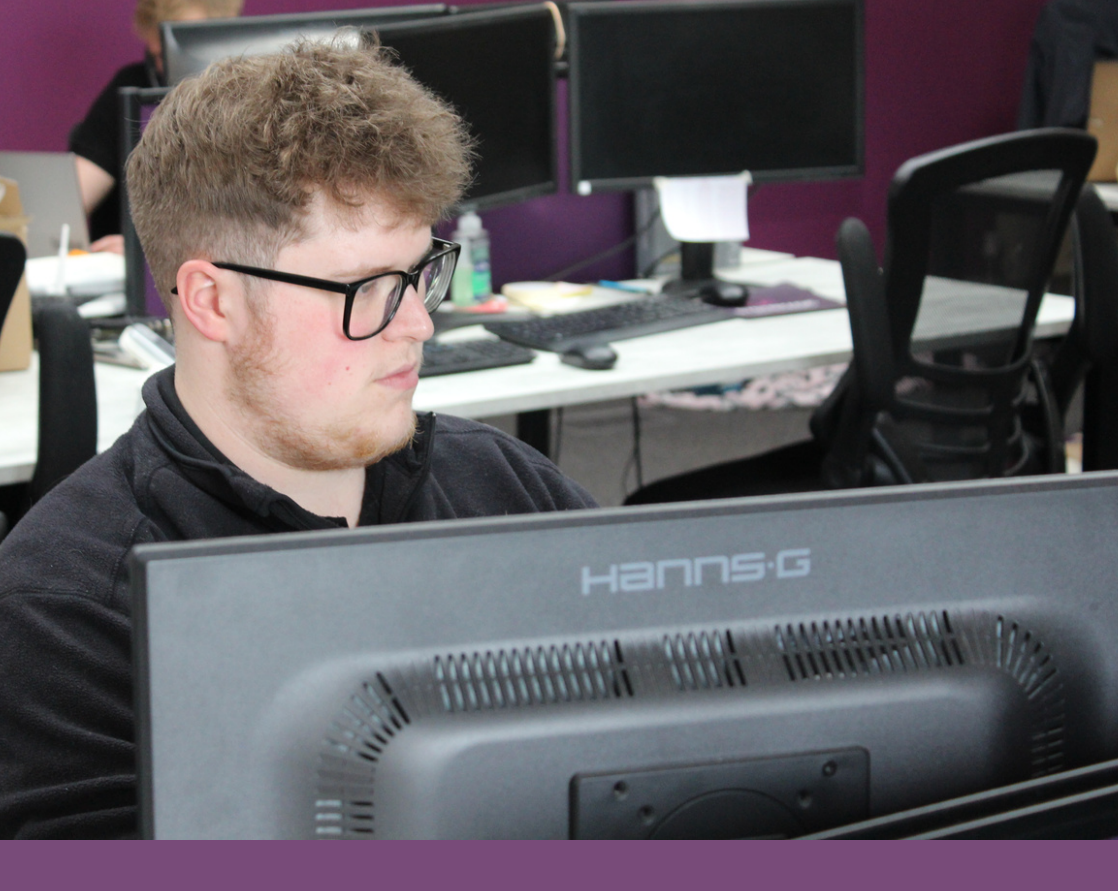

## Introduction

In this guide, you'll learn how to set up and configure an MFA browser extension to work with your Microsoft 365 account.

## Step 1:

Log into www.office.com on your web browser, and sign in with your email address and password.

#### Step 2:

Once you're in, click on your user icon at the top right of the screen, and then 'view account'

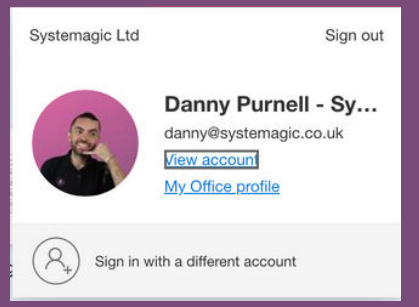

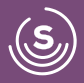

## Step 3:

Next, click the 'Security Info' button located on the left-hand side of the screen. This will show you all of the current sign-in methods activated on your account.

## Step 4

Click 'Add Sign-In Method' and select 'Authenticator App' from the list.

| Anver and Security info<br>Anver and Security info<br>Anver and Security in | Anview Security Info<br>New York Constraining on pages/<br>Security Info<br>New York Constraining on pages/<br>Security Info<br>New York Constraining on pages/<br>Security Info<br>New York Constraining on pages/<br>Security Info<br>New York Constraining on pages/<br>New York Constraining on pages/<br>New York Constrai | My Sign-Ins -                                                                                                    |                                                                                                    | A 2 🚳                                            |
|----------------------------------------------------------------------------------------------------|----------------------------------------------------------------------------------------------------|----------------------------------------------------------------------------------------------------|----------------------------------------------------------------------------------------------------|--------------------------------------------------|
| termination to the second second sec                                                                                                    | And the second of the second of the second o                                                                                                    | view Security info<br>These are the retrictly you use to sign into your account or reed yo<br>Default sign is method. Microsoft Authenticator - readilations Cla | er plansword.<br>Ge                                                                                                    | Add a method Which method would you like to add? |
| Month function     Month function     Month fu                                                                                                    | Manual Advances of the Advances of the Ad                                                                                                    | Address Add Sign-In method                                                                                                    | Ounge Deam                                                                                                    | Choose a method                                  |
|                                                                                                    | Constant approximation of the second second s                                                                                                    | Moreath Automaticator     Transition automaticator     Annual function automaticator                                                                             | interest in the second second s | Alternative phone                                |

## Step 5

You will then be given an option which is 'I want to use a different authenticator app'. Click on this and on the next prompt click next.

| Microso | off Authenticator                                            |                    | ×    |
|---------|--------------------------------------------------------------|--------------------|------|
| 6       | Start by getting the app                                     |                    |      |
|         | On your phone, install the Microsoft Authenticator app. Dov  | vnload now         |      |
|         | After you install the Microsoft Authenticator app on your de | vice, choose "Next | •    |
|         | want to use a different authenticator app                    |                    |      |
|         |                                                              | Cancel             | Next |

## Step 6

At this point, you will need to open a new tab and go to the following link: <u>Authenticator Extension</u>.

Once you're on the web page, please select the blue option and add the extension to the browser you use.

It will take you to another page with a blue 'Get' option on the right hand side. Click this and then click the 'Add extension' option which will appear at the top of your screen.

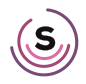

## Step 7

You will want this extension to always be visible, so please click the jigsaw piece in the top right and then the pin.

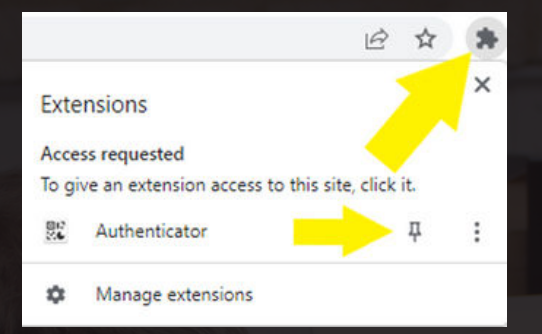

#### Step 8

You now need to switch back to your Microsoft tab. You should have a QR code on your screen. Click the Authenticator icon in the top right and then the scan option that follows.

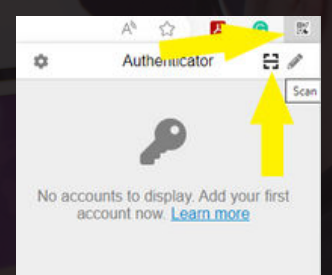

## Step 9

Scan the QR code and you sho<mark>uld get a message saying your account has been added. Click ok and then next.</mark>

## Step 10

You will then be asked to enter a code. Click on your authenticator icon in the top right and enter the code.

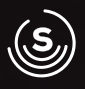

## **Check Out Our Other Useful Guides**

- 01225 426800
- ≥ info@systemagic.co.uk
- 🌐 www.systemagic.co.uk/resources.
- ★ The Old Gas Warehouse Frome Road Bradford on Avon BA15 1HA

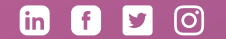

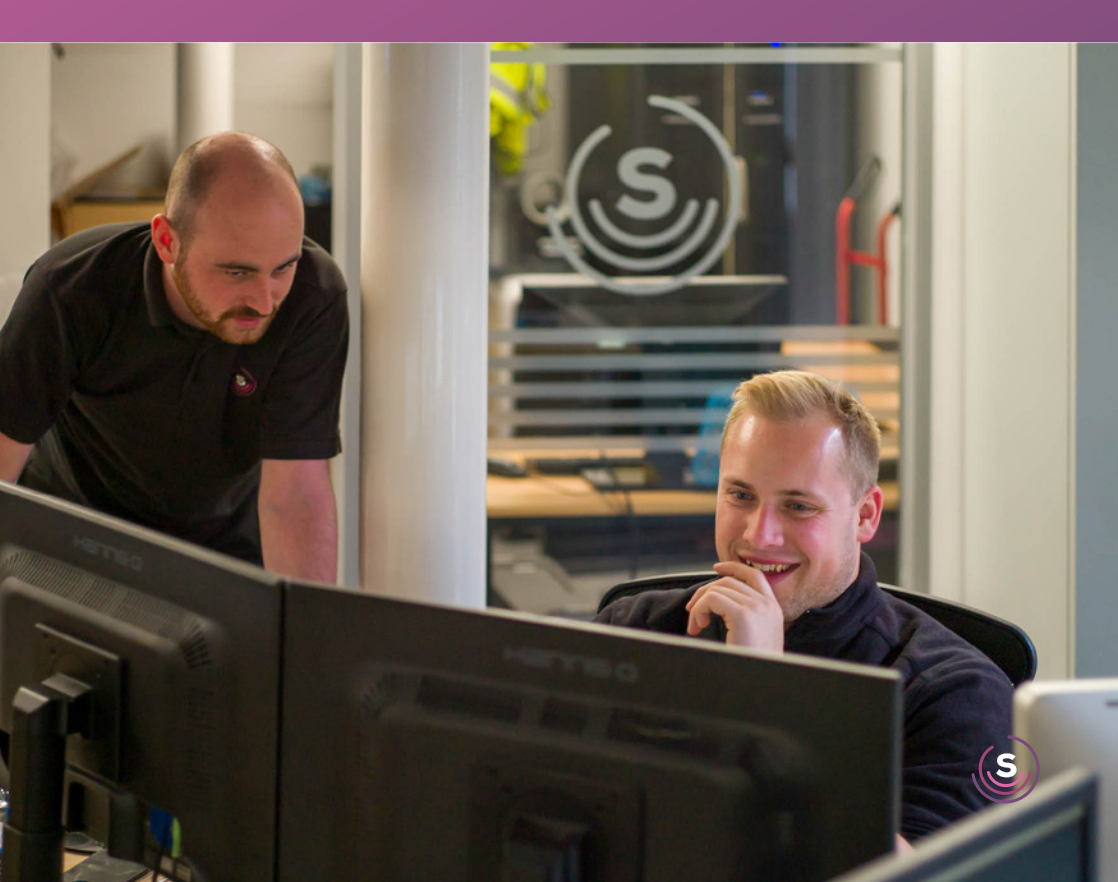